## **Change Timezone**

This page contains instructions on how to change the date and timezone on a VoipNow system.

- Overview of timezone
- Set date and timezone

## Overview of timezone

To change the date and timezone of your system, go to Unified Communications in the side menu and click the <u>Timezone</u> icon under the Settings area.

## Set date and timezone

Once you're in the **Timezone Preferences** page, fill in the fields described below and click **OK** to save your preferences. To return to the previous page without making any changes, click **Cancel**.

- Current Date and Time: The system's date and time depending on the selected timezone (format: mm dd, yy hh:mm:ss timezone).
- Change time zone to: Select the server's current time zone from the drop-down list. To verify if the time zone was properly updated, check the value displayed in the Current Date and Time field
- NTP server SIP devices provisioned: Specify a server address that VoipNow system can use as a time reference.

Related Topics Customize the Interface

**Edit Contact Details**